GooglePhoto(グーグルフォト)を利用した写真の共有方法について

## 1.はじめに

自分で撮った写真を知人に綺麗なままで送りたいというのはよくあることです。 メールに添付して送ろうとするとサイズが大きすぎて届かなかったり、複数の枚数が送れない

等々の問題があります。

写真サイズを小さくして送れば解決することもありますが、もらった人が印刷するとぼやけて 綺麗ではないこともあるでしょう。

そこで、撮影した写真のまま今流行りのクラウドにアップロードして送りたい人と共有すれば この問題を解決できますし、相手の人もそのクラウドに写真を追加すれば相互で写真を送り合う 必要がありません。(送るのはクラウドにある共有アルバムのアドレスのみです)

そのクラウドとして利用しやすいGooglePhoto(フォト)を使った方法を解説していきます。 2.一番最初に必要なことはGoogleのアカウントを登録する。

インターネット検索画面を開いて、検索画面をYahooとかでなくGoogleにします。

右上のログインボタン左側のGoogleアプリの中にはログインしないと使えないものがいくつか あり、フォトもそのひとつです。

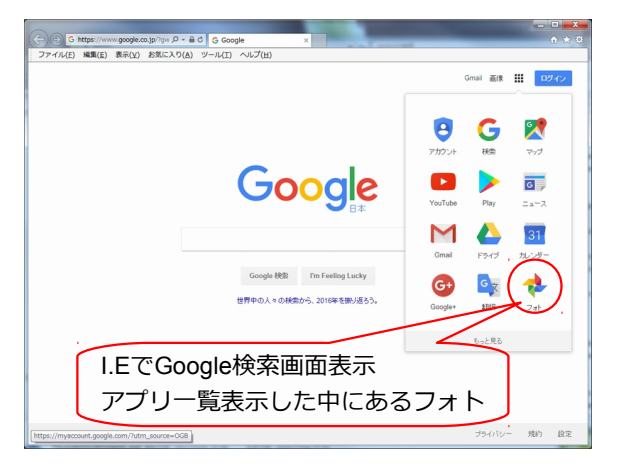

Googleアカウントを取る方法はGmailアドレスを ひとつ取得するのが簡単です。 フリーメールとしてGmailは多く使われています。 Gmailを持っている人はすでにアカウントを登録 済ということになりますのでフォトはすぐ使える。 ※既存のメールアドレスでアカウントの取得も可能 です。

左図はインターネット・エクスプローラー(I.E)の 画面ですが、ChromeというGoogle提供のブラウザ を使うともっと便利に使えます。

## アカウント取得方法は

ログインボタン(右上青い)を押すと、アカウント入力画面が表示されます。その下の方に アカウントを作成という文字がありますのでここをクリックします。

| C 0 https://count.google.com/; 0 + 6 € 0 C/2 - Google 72/   6 ★ 0     77/A/D ME(s) RE(V) ESC.V2(A) 10-A(T)   A/A(T)                                                                                                    | Google アカウン                                                               | トの作成                                                                                                    |                                                                                                    |
|----------------------------------------------------------------------------------------------------|---------------------------------------------------------------------------|----------------------------------------------------------------------------------------------------|----------------------------------------------------------------------------------------------------|
| アナバル(2) 単数(2) 単数(2) (2) (2) - (4/2) へんび(2)   Google   アカウント1つですべての Google サービスを。   Google アカウント1つですべての Google サービスを。   Google アカウント1つですべての Google サービスを。   Google アカウントでログイン   「シールアレスを入力してにさい」   メールアレスを入力してにさい」   アカウント5000000000000000000000000000000000000 | 1 つのアカウントで Google サービスすべてを<br>H07カウント 1 って. Google 0 すべてひ ナービスをご用紙 いどひます。 | 名前<br>ユーザーを名取<br>マロガール アトンス様用する<br>パスロードを有入力<br>本年月日<br>第 月 2 日                                         | を終<br>注 る<br>ナールアドレス<br>NLX7 ードと不可能の<br>パスワードを有点<br>パスワードを有人力                                                                                          |
|                                                                                                    |                                                                           | 12月<br>潮和にてた点、<br>こ<br>現象を認え<br>モ・・401<br>現在のメールプドレス                                                    | 年 月 中 日<br>15月<br>潮Rしてびたない ・ ↓<br>将事業話<br>・ - +81                                                                                                    |
|                                                                                                    |                                                                           | <b>デフォレクホームページ</b><br>⑦ Google モデフォルクホームページに設定する<br>プデバインティルクルームページに設定する<br>通知に表示されらページです。<br>四地転<br>日本 | <b>サフルトトのホームページ</b><br>⑦ Google をデフルトのホームページス設定する<br>プラブサのデフルトのホームページンは、プラブサ活除<br>と最初に見たメージです。<br>日本<br>●<br>・<br>・<br>・<br>・<br>・<br>・<br>・<br>・<br>・ |

アカウント作成画面が表示されます。Gmail作成に必要な情報を入力します。 現在のメールアドレスを使用するを押すと、既存メールアドレスでの登録画面になります。 超具体的なGmail取得方法はここでは省略します。 ※この後の説明画面は都合によりGoogleChromeの画面です。

3.フォトの使い方(写真をアップロードする) Googleにログインしておきます。(途中からでも可能ですが・・・) Googleアプリの中からフォトをクリックします。 左上の三本ラインのようなアイコンをクリックします。 その中から設定を選びます。 アップロードサイズが選択できます。高画質だと容量無制限になります。 解像度をオリジナルサイズにすると、容量に制限があります。 送る相手が印刷することが考えられる時はオリジナルサイズのままのほうがいいと思います。 設定は最初だけで普段は以後のアップロードから行います。

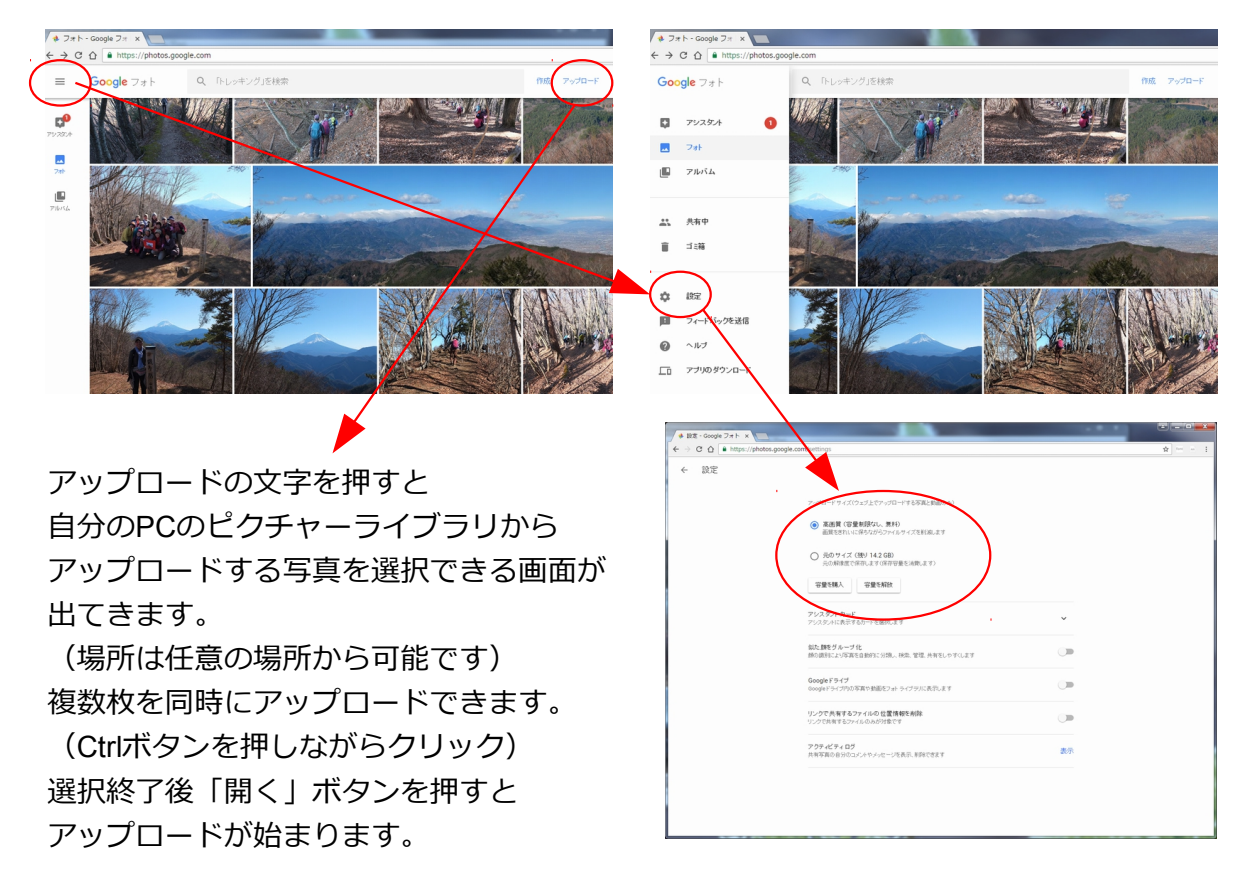

アップロードが終了すると、フォトというエリアに日付ごとに表示されます。 この状態は、自分のフォトエリアに写真を置いただけの状態です。 ここから、アルバムという括りを作ったりできます。 そのアルバムを共有化すると知り合いと一緒に見ることが出来ます。

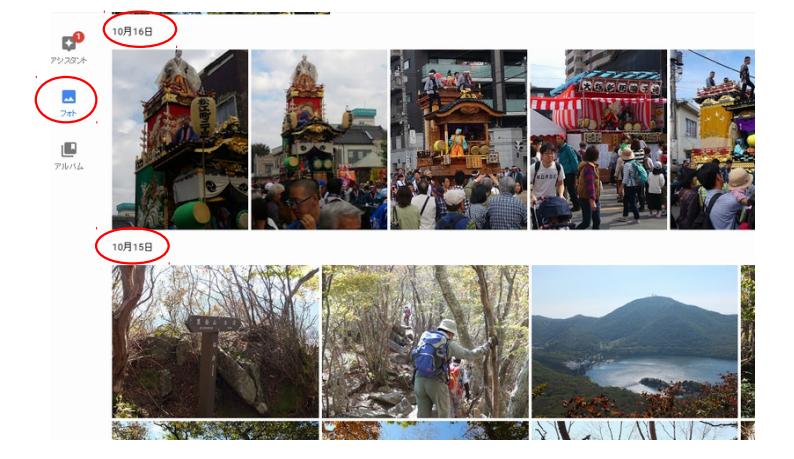

4.共有アルバムを作成する。

作成をクリックします。

共有アルバムをクリックします。

アルバムを作成画面になり、写真の左上に〇が付いた状態となります。

ここで共有したい写真の丸をクリックして選びます。

(✔が付いて少し写真が小さく表示される。✔した枚数が表示される)

選択し終わったら、右上の作成ボタンを押します。

「無題」の場所にアルバム名を書きます。例:20161217蛾ケ岳(日付と場所など) 共有ボタンを押します。

共有先の選択画面がポップアップしますが、ここではポップアップ画面以外の他の部分 をクリックしてその画面を消します。

←ボタンで戻るとアルバム内に今作成したアルバムが表示されます。

(日付、コンテンツの数、共有中の文字が下部に表示されます)

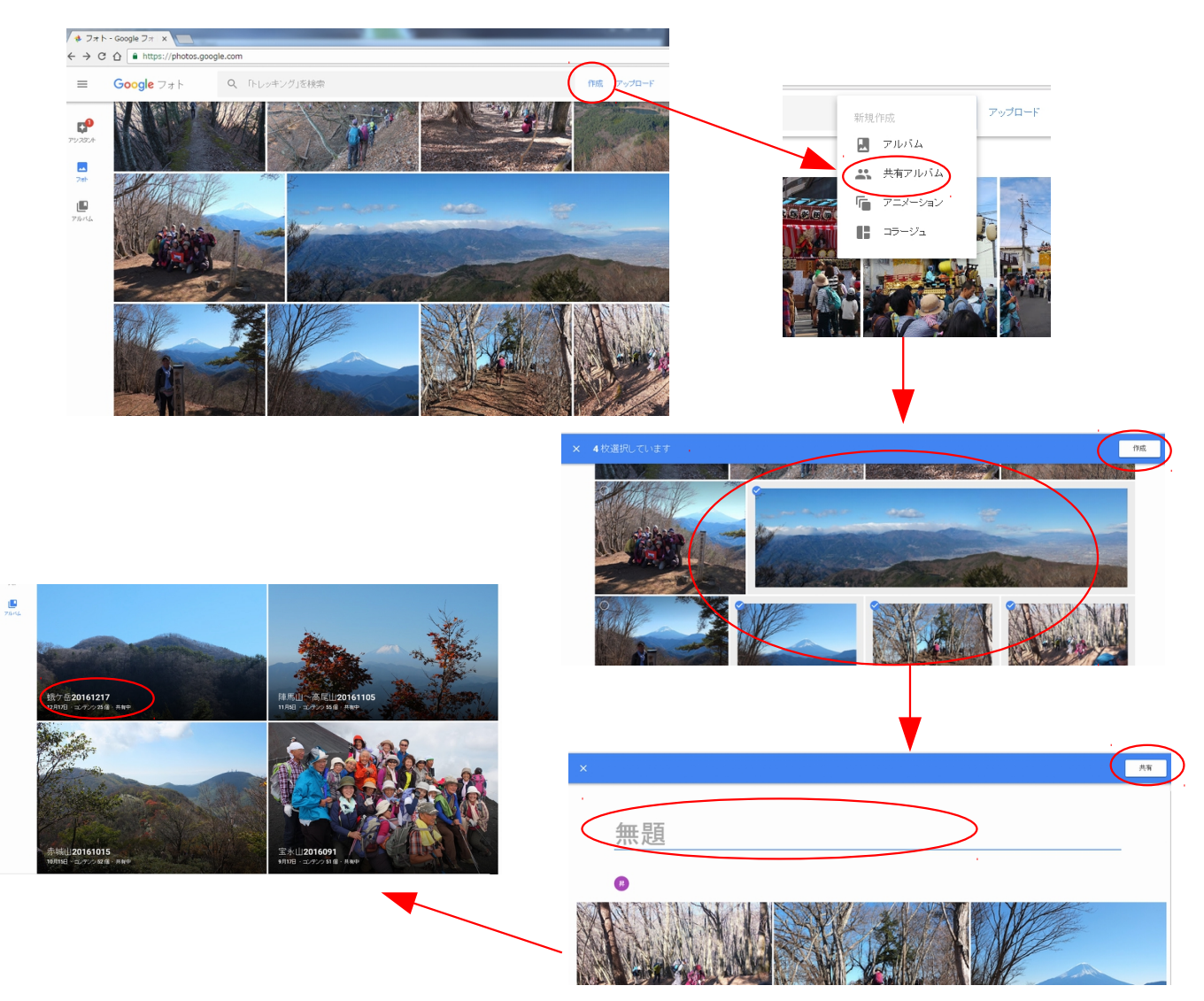

これで共有アルバムが作成されました。 作ったアルバムをクリックして表示します。 タイトルが青くなっている場合は、左上の**√**を押して完了とします。

## 5.共有リンク情報を送る。

その他のオプションをクリックします。 現れるメニューから共有オプションを選択します。 ポップアップメニューの共有リンクの右側にあるコピーの文字をクリックすると リンクアドレスがコピーされます。これをメールの文面に貼り付ければOKです。 ※共同編集がONに(青い丸が右側にある)なっていることを確認します。 OFFの場合は写真を追加できません。

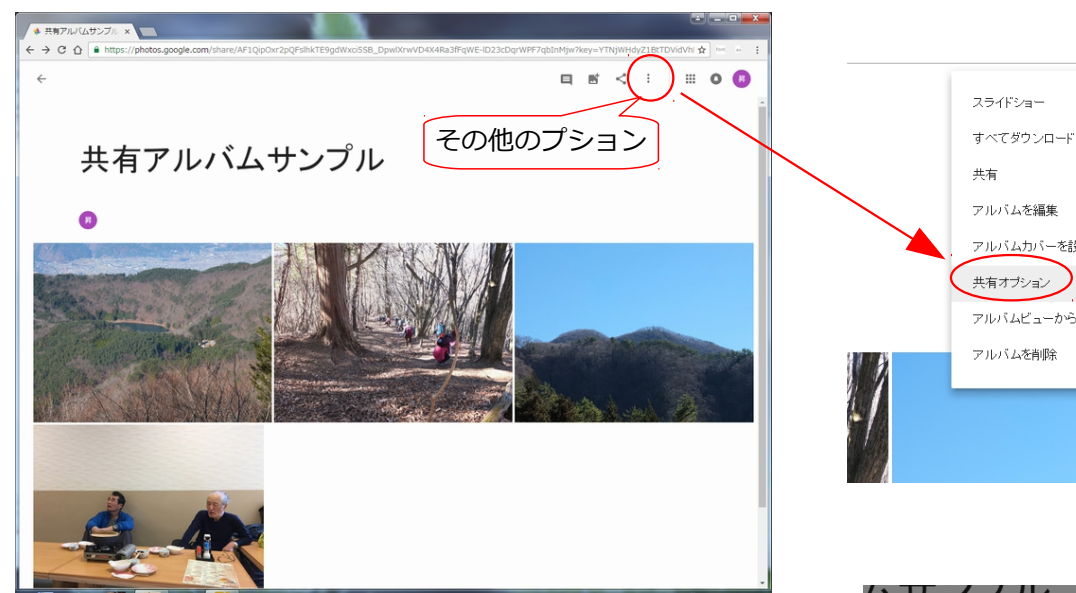

6.リンクを受け取った人がフォトを表示する。 メールなどで受け取った画面に共有リンクの文字列が 青く下線が入って表示されています。 この文字列をクリックすれば、インターネットの ブラウザでフォトが表示されます。

> どんぐりのホームページにある写真へのリンク文字も このリンクを設定しているので見ることが出来る訳です。

.....

届いたメールの例

00さん

お疲れ様でした。

写真をこちらにアップしました。 追加される写真がありましたら、アップロードしてください。 よろしくお願いします。

https://goo.gl/photos/grxH5oN4ytQy5t4g6

ここをクリックすると インターネット画面が開き アルバムが表示されます。 (通常使うブラウザで開く)

昇 伊藤昇

ムムより

## 7.好きな写真をダウンロードする。

写真を自分のPCへダウンロードすることが出来ます。 好きな写真だけをダウンロードする以外にアルバム全部を ダウンロードできます。

個別の場合は該当写真をクリック拡大し、 右上その他オプションメニューからダウンロードを押します。 (ダウンロード先はPCのダウンロードフォルダです)

全部の場合はアルバム表示時のその他オプションメニューで すべてダウンロードを押します。

(ダウンロード先はPCのダウンロードフォルダでPhoto.zipという圧縮ファイル形式です。)

8.自分のフォトアルバムに登録する。(以後はGoogleにログイン状態で行ってください) メールからフォトを都度表示しなくても、共有アルバムを自分のフォト内に表示できます。

他の人がオーナーのアルバムの時には

追加アイコンを押すと自分のフォト一覧が表示されます。 右上の「パソコンから選択」を押せば、PC内から保存してある写真を選んで 追加することが出来ます。 追加する写真を指定できたら、完了ボタンを押せば写真が追加されます。

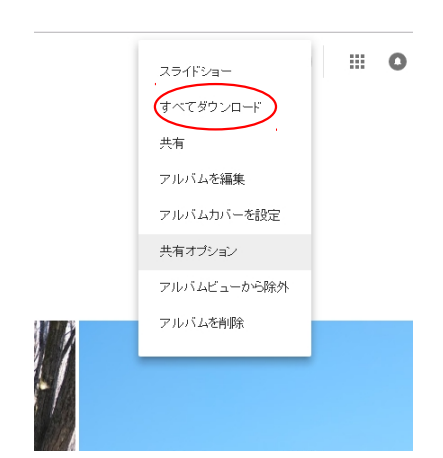

スライドショー

すべてダウンロード

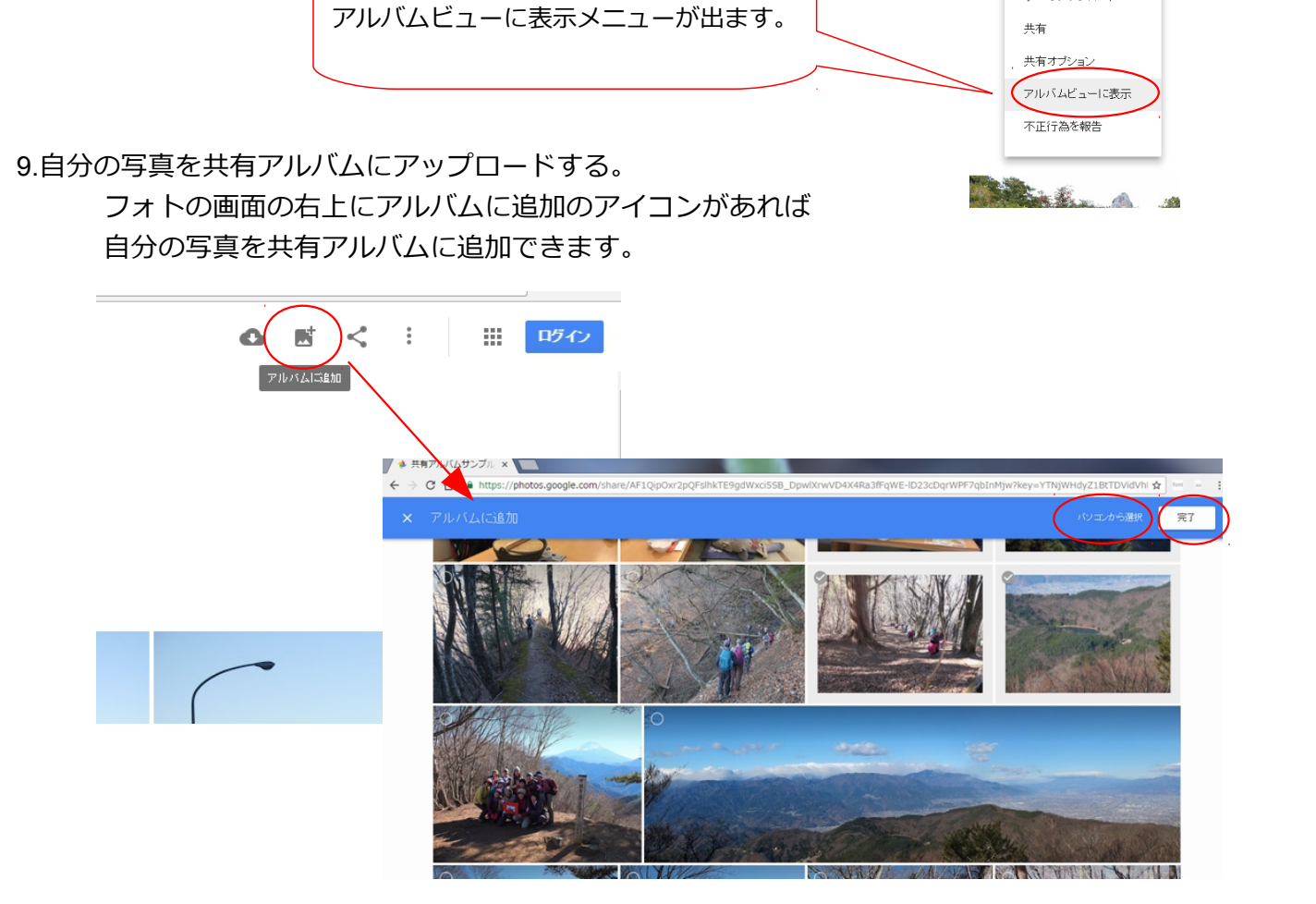